# **MyChart Questionnaires**

| MyChart Questionnaires                               | .2  |
|------------------------------------------------------|-----|
| Standard Questionnaires                              | . 2 |
| History Questionnaires                               | . 3 |
| Viewing Patient Banner in SnapShot from the Schedule | . 4 |
| Reconcile Patient Entered Data                       | . 5 |
| Manual – Assign Pt-Qnr                               | . 5 |
| Viewing Patient Entered Data                         | . 7 |
| Sending a Questionnaire via In Basket                | . 8 |
| Viewing Patient's Responses                          | . 9 |

# **MyChart Questionnaires**

Questionnaires can be sent out via MyChart in three different ways. You can find the patient's responses in different places depending on how the questionnaire was assigned, and whether or not it was a history questionnaire:

|                                            | Linked to appt<br>automatically                                                                                                    | Linked to appt<br>manually (Assign Pt·<br>Qnr) | Assigned manually (In<br>Basket)                                                                                                |
|--------------------------------------------|----------------------------------------------------------------------------------------------------|------------------------------------------------|----------------------------------------------------------------------------------------------------|
| Standard<br>questionnaire<br>(non-history) | <ul> <li>Questionnaires<br/>navigator section</li> <li>Chart Review and<br/>Flowsheets (for<br/>some<br/>questionnaires)</li> </ul> | Questionnaires<br>navigator section            | <ul> <li>In Basket (Patient<br/>Questionnaires<br/>folder)</li> <li>Chart Review<br/>(Patient Message<br/>encounter)</li> </ul> |
| History<br>questionnaire                   | MyChart Patient Hx<br>navigator section                                                                                             | n/a                                            | <ul> <li>In Basket (Patient<br/>Questionnaires<br/>folder)</li> <li>Chart Review<br/>(Patient Message<br/>encounter)</li> </ul> |

If a proxy user, such as a minor patient's parent or guardian, fills out a questionnaire on the patient's behalf, their responses are saved to the patient's chart, not the proxy's own chart.

# **Automatic – Questionnaires**

# **Standard Questionnaires**

Standard (non-history) questionnaires are automatically linked to certain types of appointments. Patients see and answer these questionnaires during eCheck-In, which is available starting **seven days prior** to their appointment. These questionnaires are required during eCheck-In, but eCheck-In itself is optional for most appointments, so some patients will still need to answer these questionnaires in person.

| Patient Health Questionnaire (PHQ-9)<br>For an upcoming appointment with THOMAS, MICHELE M, MD on 5/20/2020<br>Over the last 2 weeks, how often have you been bothered by any of the following problems? |            |              |                            |                  |  |  |  |
|----------------------------------------------------------------------------------------------------|------------|--------------|----------------------------|------------------|--|--|--|
|                                                                                                    | Not at all | Several days | More than half the<br>days | Nearly every day |  |  |  |
| Little Interest or Pleasure in Doing Things                                                                                                    | 0          | 0            | 0                          | 0                |  |  |  |
| Feeling Down, Depressed, or Hopeless                                                                                                    | 0          | 0            | 0                          | 0                |  |  |  |
| CONTINUE CANCEL                                                                                                    |            |              |                            |                  |  |  |  |

The patient's responses appear in the Questionnaires navigator section on the Rooming tab for the linked appointment. Some questionnaires, including HPI questionnaires, automatically file their responses to a flowsheet for the appointment. Others do not. If appropriate, mention the patient's relevant answers in your note.

Owned by: MyChart - MAT

|                                                    | E Chart Review Rooming Immuni Flowsheets E Notes Plan                                | Wrap-Up Orders                        |
|----------------------------------------------------|--------------------------------------------------------------------------------------|---------------------------------------|
|                                                    | Rooming                                                                              | ? 2                                   |
|                                                    | Pt Room Visit Info Covid-19 Screening Last COVID-19 Screen Vital Signs Waist Cir PHC | 2-9 Fall Risk Questionnaires          |
| Mychart 7ztest "Chris"                             | Allergies Verify Rx Benefits Medication Review Outside Meds History Tobacco Use Toba | acco Intervention Advisory            |
| Female 54 v.o. 5/1/1966                            | Manetrual/Savual Hy Goale Haaring/Vicion Review Consente                             |                                       |
| MRN: 204720                                        |                                                                                      |                                       |
| Unit: BJH 7200-BJH722101                           |                                                                                      |                                       |
| WU OS SHLDR/                                       | Bw Mychart Patient-Entered Hpi Selection                                             |                                       |
| Code: Not on file (has ACP docs)                   | Question                                                                             | 5/21/2020 8:43 AM CDT - Filed         |
| ACO/Risk Status: Hover for<br>Details              | What is the primary reason for your visit?                                           | by Patient<br>Abdominal Pain          |
| O Search                                           | Bw Patient-Entered Hpi-Abdominal Pain                                                |                                       |
| Env Alavardar L MD                                 | Question                                                                             | 5/21/2020 8:43 AM CDT - Filed         |
| Pay, Alexander J, MD<br>PhD                        |                                                                                      | by Patient                            |
| PCP - General                                      | Your abdominal pain is a<br>When did you first notice your abdominal pain?           | new problem                           |
| Primary Cvg: Medicare/Medicare                     | How would you describe the start of your abdominal pain?                             | Sudden                                |
| Allergies:                                         | How often do you feel abdominal pain?                                                | Constantly                            |
| Suita (Suitonamide Antibiotics),                   | When you have abdominal pain, how long does it last?                                 |                                       |
| Mold Extracts                                      | Since you first noticed your abdominal pain, how has it changed?                     | Always present, but gets better       |
| 5/22 ESTABLISHED PATIENT VISIT                     |                                                                                      | and worse                             |
| Recorded Wt: 79.4 kg >365 days                     | Where on the abdomen do you feel the most pain?                                      | Below the belly button                |
| Ideal Wt: —                                        | On a scale of 0 to 10 (10 being the worst), now severe is your abdominal pain?       | 0<br>Ashing                           |
| BMI: —                                             | now would you describe your abdominal pain?                                          | Burning                               |
| SINCE LAST MEDICAL ARTS CLINIC                     | Where does your abdominal pain spread?                                               | Below the belly button                |
| NORTH VISIT                                        | Are you experiencing any of the following symptoms with your abdominal pain?         |                                       |
| မှ No visits                                       | No appetite                                                                          | No                                    |
| A No results                                       | Joint pain                                                                           | No                                    |
| CARE CARE                                          | Burping                                                                              | No                                    |
| CARE GAPS                                          | Constipation                                                                         | Yes                                   |
| Depression Screening-PHQ     Convice Concerning Re | Diamea                                                                               | Tes No.                               |
| Regular Well Visit/Evam                            | Fever                                                                                | No                                    |
| Breast Cancer Screening-Ma                         | Excessive gas                                                                        | No                                    |
| 3 more care gaps                                   | Frequent urination                                                                   | No                                    |
|                                                    | Headaches                                                                            | No                                    |
| PROBLEM LIST (1)                                   | Bloody stool                                                                         | No                                    |
| MEDD, CrCl: None, No successful                    | Bloody urine                                                                         | No                                    |
| lab value found.                                   | Black, tar-like stool                                                                | No                                    |
| HCC Score, HCC Potential Score:                    | Muscle pain                                                                          | No                                    |
| No value, No value                                 | Nausea                                                                               | No                                    |
|                                                    | Vomiting                                                                             | No                                    |
|                                                    | What makes your abdominal nain worse?                                                | Bowel movement                        |
|                                                    | What relieves your abdominal pain?                                                   | Bowel movements                       |
|                                                    | Have you had any of these recently?                                                  |                                       |
|                                                    | Use these drawing tools to tell us about your abdominal pain.                        | Drawing on<br>5/21/2020 at<br>8:43 AM |
|                                                    | Additional comments?                                                                 |                                       |
|                                                    | ✓ Close                                                                              | ↑ Previous ↓ Next                     |

## **History Questionnaires**

History questionnaires are also automatically linked to certain types of appointments. These questionnaires are **automatically** available to patients as soon as an appointment is scheduled. However, most patients won't fill them out until they complete eCheck-In starting **seven days prior** to their appointment.

The following visit types will automatically send a history questionnaire to the patient. Patients will only receive a history questionnaire every 180 days. If a patient has received a history questionnaire from a previous encounter within 180 days, they may not receive one for the current encounter.

| COVID 19 VISIT                       | TELEMED TO HOME NON-<br>BILLED NEW | BJCMG PHONE/VIDEO NEW<br>VISIT      |
|--------------------------------------|------------------------------------|-------------------------------------|
| BJCMG PHONE/VIDEO ESTAB<br>VISIT     | WU PHONE/VIDEO NEW                 | TELEMED TO HOME NEW                 |
| CC PHONE/VIDEO VISIT                 | BJC PHONE/VIDEO VISIT              | TELEMED TO CLINIC NEW               |
| ED CONSULT (BJCMG ONLY)              | ENHANCED ENCOUNTER<br>(BJCMG ONLY) | ESTABLISHED PATIENT (BJCMG<br>ONLY) |
| MEDICARE INITIAL AWV<br>(BJCMG ONLY) | MEDICARE IPPE (BJCMG ONLY)         | NEW PATIENT (BJCMG ONLY)            |
| PREVENTATIVE EXAM (BJCMG<br>ONLY)    | SAME DAY APPT (BJCMG ONLY)         | WELL CHILD (BJCMG ONLY)             |
| WELL WOMAN (BJCMG ONLY)              |                                    |                                     |

When a patient has filled out a history questionnaire associated with the specific encounter, you can see that data in the MyChart Patient Hx [MT1]section within the encounter[MT2]. The answers **need to be reconciled** before they will appear elsewhere in the chart, including in the History activity. You will also be alerted that these answers are available via a banner in the SnapShot report and Core Review report.

# Viewing Patient Banner in SnapShot from the Schedule

- 1. Single click the patient on the Schedule.
- 2. Make sure the SnapShot report is selected.
- 3. Click the banner to reconcile the patient-provided history.

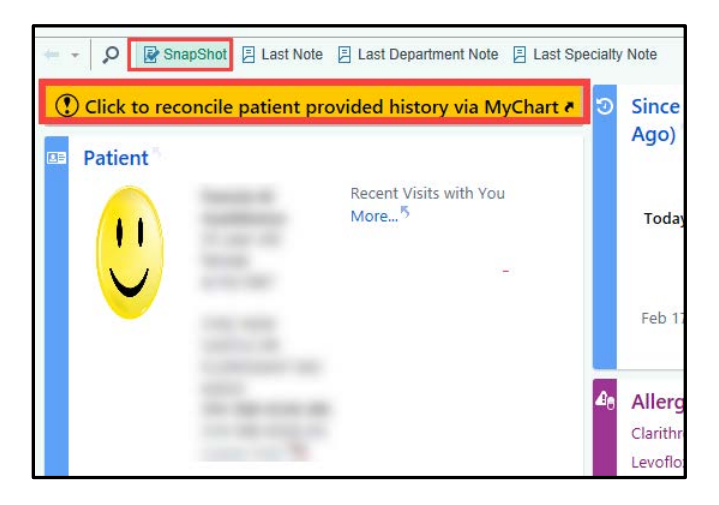

## **Reconcile Patient Entered Data**

Select the check box next to an item you would like to add. If you would like to add all patient entered data, select the "Select/Clear all" box.
 Click File & Close

|                                                                                                    | is Onotes Opre-cha                                                                                            | rung History                            |                   |                                                                     |
|----------------------------------------------------------------------------------------------------|----------------------------------------------------------------------------------------------------|-----------------------------------------|-------------------|---------------------------------------------------------------------|
| hart Patient Hx                                                                                                    |                                                                                                    |                                         |                   | 6                                                                   |
| hart Patient History                                                                                                    |                                                                                                    |                                         |                   |                                                                     |
| Patient-Entered History                                                                                                    |                                                                                                    |                                         |                   | 1                                                                   |
| Patient Medical History Submitted on 5/18/20                                                                                                    | 020 8.22 PM                                                                                                   |                                         |                   | 🖌 - Filed to History 👔 - Duplicate 🔥 - Conflict 🗶 - Pertinent Negat |
| Select/Clear All                                                                                                    |                                                                                                    |                                         |                   | -                                                                   |
| Medical History                                                                                                    |                                                                                                    |                                         |                   |                                                                     |
|                                                                                                    | Response                                                                                                    | Date                                    |                   |                                                                     |
| Surgical History                                                                                                    |                                                                                                    |                                         |                   |                                                                     |
| , and the second second s | Response                                                                                                    | Date                                    |                   |                                                                     |
| Family History                                                                                                    |                                                                                                    |                                         |                   |                                                                     |
| ,,,,,,,,,,,,,,,,,,,,,,,,,,,,,,,,,,,,,,,                                                                                                    | Relation                                                                                                    | Name                                    |                   |                                                                     |
| Cancer                                                                                                    | Mother                                                                                                    |                                         |                   |                                                                     |
| Cancer                                                                                                    | Sister                                                                                                    | control filment                         |                   |                                                                     |
| Cancer                                                                                                    | Sister                                                                                                    |                                         |                   |                                                                     |
|                                                                                                    | Response                                                                                                    |                                         | Currently on File |                                                                     |
| Alashallis                                                                                                    | 143                                                                                                    |                                         | 169               |                                                                     |
| Alcohol Use                                                                                                    | 1.0 standard ddoks                                                                                            |                                         |                   |                                                                     |
| Alcohol Use<br>Alcohol/Week<br>Drinks/Week                                                                                                    | 1.0 standard drinks<br>1 Glasses of wine, 0<br>drinks or equivalent                                           | Cans of beer, 0 Shots of liquor, 0 Stan | dard              |                                                                     |
| Alcohol Use<br>AlcoholWeek<br>Drinks/Week<br>Comments                                                                                                    | 1.0 standard drinks<br>1 Glasses of wine, 0<br>drinks or equivalent                                           | Cans of beer, 0 Shots of liquor, 0 Stan | dard              |                                                                     |
| Alcohol Use<br>AlcoholWeek<br>Drinks/Week<br>Comments<br>Drug Use                                                                                                    | 1.0 standard drinks<br>1 Glasses of wine, 0<br>drinks or equivalent<br>Never                                  | Cans of beer, 0 Shots of liquor, 0 Stan | dard              |                                                                     |
| Alcohol Use<br>AlcoholWeek<br>Drinks/Week<br>Comments<br>Drug Use<br>Use/week                                                                                                    | 1.0 standard drinks<br>1 Glasses of wine, 0<br>drinks or equivalent<br>Never                                  | Cans of beer, 0 Shots of liquor, 0 Stan | dard              |                                                                     |
| Alcohol Use<br>Alcohol Week<br>Drinks/Week<br>Comments<br>Drug Use<br>Use/week<br>Types                                                                                                    | 1.0 standard drinks<br>1 Glasses of wire, 0<br>drinks or equivalent<br>Never                                  | Cans of beer, 0 Shots of liquor, 0 Stan | dard              |                                                                     |
| Alcohol Use<br>Alcohol Week<br>Drinks/Week<br>Comments<br>Drug Use<br>Use/week<br>Types<br>Comments                                                                                                    | 1.0 standard drinks<br>1 Glasses of wirks<br>drinks or equivalent<br>Never                                    | Cans of beer, 0 Shots of liquor, 0 Stan | dard              |                                                                     |
| Alcohol Use<br>Alcohol Week<br>Drinks/Week<br>Comments<br>Drug Use<br>Use/week<br>Types<br>Comments<br>Sexual Activity                                                                                                    | 1 0 standard drivks<br>1 Glasses of virino.<br>0 drivks or equivalent<br>Never<br>Yes                         | Cans of beer, 0 Shots of liquor, 0 Stan | dard              |                                                                     |
| Alcohol Use<br>Alcohol Week<br>Drinks/Week<br>Comments<br>Drug Use<br>Use/week<br>Types<br>Comments<br>Sexual Activity<br>Partners                                                                                                    | 1.0 standard drivks<br>1 Glasses of winno.<br>drivks or equivalent<br>Nøver<br>Yes<br>Male                    | Cans of beer, 0 Shots of liquor, 0 Stan | dard              |                                                                     |
| Alcohol Use<br>Alcohol Week<br>Drinks/Week<br>Comments<br>Drug Use<br>Use/week<br>Types<br>Comments<br>Sexual Activity<br>Partners<br>Birth Control / Protection                                                                                                    | 1.0 standard drivis<br>1.6 classes of virino, 0<br>drivis or equivalent<br>Never<br>Yes<br>Mate<br>OCP, Other | Cans of beer, 0 Shots of liquor, 0 Stan | dard              |                                                                     |
| Alcohol Use<br>Alcohol Week<br>Drinks/Week<br>Comments<br>Drug Use<br>Use/week<br>Types<br>Comments<br>Sexual Activity<br>Partners<br>Birth Control / Protection<br>Comments                                                                                                    | 1.0 standard drinks<br>1 Glasses of wino. )<br>drinks or equivalent<br>Never<br>Yes<br>Male<br>OCP, Other     | Cans of beer, 0 Shots of liquor, 0 Stan | dard              |                                                                     |
| Alcohol Use<br>Alcohol Week<br>Drinks/Week<br>Comments<br>Drug Use<br>Use/week<br>Types<br>Comments<br>Sexual Activity<br>Parners<br>Birth Control / Protection<br>Comments                                                                                                    | 1.0 standard drinks<br>1 Glasses of wino. 0<br>drinks or equivalent<br>Never<br>Yes<br>Male<br>OCP, Other     | Cans of beer, 0 Shots of liquor, 0 Stan | and               |                                                                     |

You will still need to mark these sections as reviewed using your normal workflow.

### What the patient sees...

 $(\mathbf{f})$ 

MyChart prompts the patient to fill out these questionnaires during echeck-In. [MT3] These questionnaires are required during eCheck-In, but eCheck-In itself is optional for most appointments, so some patients will still need to answer these questionnaires in person.

| Patient Medical History                                         |                               |
|-----------------------------------------------------------------|-------------------------------|
| Step 1 of 4                                                     |                               |
| Please fill out the following questionnaire, when available, da | ta is pulled from your chart. |
| Medical history                                                 |                               |
| Question                                                        | Date first noted (approx)     |
| Acid reflux                                                     |                               |
| Alcohol abuse                                                   |                               |

### Manual – Assign Pt-Qnr

- 1. Click the **Epic** button.
- 2. Select Assign Pt-Qnr. (You can also use the Search bar.)

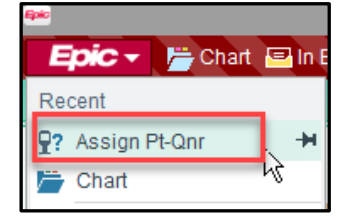

|               | 🛂 🚱 🔌 🖶 Print 🗸 🕞 Log Out | • |
|---------------|---------------------------|---|
|               | assign q 🔗                |   |
|               | Jump to                   |   |
|               | Assign Pt-Qnr             | 1 |
|               | Assign Resources          |   |
| C Auto-refres | Role Assignment           |   |
|               | Cost Center Assignment    |   |
|               | ECP Server Assignment     |   |
|               | What To Do Assignment     |   |

- 3. Search for the patient.
- 4. Select the appropriate encounter in the Encounter Selection window.

| Encounter Selection for Mychart, Training |                 |                           |                     |                |  |
|-------------------------------------------|-----------------|---------------------------|---------------------|----------------|--|
| Selected record: Mychart, Training        |                 |                           |                     |                |  |
| Contact Date                              | Contact Type    | Provider                  | Department          | Status         |  |
| 05/20/2020                                | Appointment     | Michele M Thomas, MD      | BJCMG IMS IM        | Scheduled      |  |
| 05/19/2020                                | Patient Message | Nurse Family Medicine, RN | BJCMG BMG SOUTH FM  |                |  |
| 04/20/2020                                | Documentation   | Nurse Family Medicine, RN | BJC/WU COVID-19 VC  |                |  |
| 04/20/2020                                | Registration    |                           |                     |                |  |
|                                           |                 |                           |                     |                |  |
|                                           |                 |                           |                     |                |  |
|                                           |                 |                           |                     |                |  |
| Search >>                                 |                 |                           | More <u>A</u> ccept | <u>C</u> ancel |  |
| Encounter Information: 4 loaded.          |                 |                           |                     |                |  |

The Patient-Entered Questionnaires box displays. Here you will enter the questionnaire you would like to be sent to the patient.

5. Click the **magnifying glass** in the questionnaire field and search for the appropriate questionnaire.

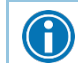

You cannot assign a history questionnaire in the Health history questionnaire field.

| ₽?                            |      | Patient-Entered Questionnaires           |                |           | X              |
|-------------------------------|------|------------------------------------------|----------------|-----------|----------------|
| Appointment questionnaires:   |      | Questionnaire                            | Date Available | Status    |                |
|                               | 1    | BW MYCHART PATIENT-ENTERED HPI SELECTION | 5/16/2020      | Completed |                |
|                               | 2    | MYCHART TRAVEL AND COMMUNICABLE DISEASE  | 5/16/2020      | Completed |                |
|                               | 3    |                                          |                |           |                |
|                               |      |                                          |                |           |                |
| Series questionnaires:        |      | Questionnaire                            | Due Date       | Status    | Show in Kiosk? |
|                               |      |                                          |                |           |                |
|                               |      |                                          |                |           |                |
|                               |      |                                          |                |           |                |
| Health history questionnaire: |      |                                          |                |           | Q              |
| Barcode copies:               | 0    | • Print                                  |                |           |                |
| Barcode:                      | 2065 | 246191                                   |                |           |                |
|                               |      |                                          |                | Accept    | <u>C</u> ancel |

#### 6. Click **Accept**.

| <u>\$</u> ?                    |      | Patient-Entered Questionnaires           |                |           | x              |
|--------------------------------|------|------------------------------------------|----------------|-----------|----------------|
| Appointment questionnaires:    |      | Questionnaire                            | Date Available | Status    |                |
|                                | 1    | BW MYCHART PATIENT-ENTERED HPI SELECTION | 5/16/2020      | Completed |                |
|                                | 2    | MYCHART TRAVEL AND COMMUNICABLE DISEASE  | 5/16/2020      | Completed |                |
|                                | 3    | MYCHART PHQ-9                            | 5/19/2020      | Assigned  |                |
|                                | 4    | Q                                        |                |           |                |
|                                |      |                                          |                |           |                |
| Series questionnaires:         |      | Questionnaire                            | Due Date       | Status    | Show in Kiosk? |
| Health history questionnaire:  |      |                                          |                |           |                |
| rieatti nistory questionnaire. |      |                                          |                |           | <u> </u>       |
| Barcode copies:                | 0    | <u>→</u> <u>P</u> rint                   |                |           |                |
| Barcode:                       | 2065 | 246191                                   |                |           |                |
|                                |      |                                          |                | Accept    | <u>C</u> ancel |

### What the patient sees...

MyChart prompts the patient to complete the questionnaire during eCheck-In, just like with automatically assigned questionnaires.

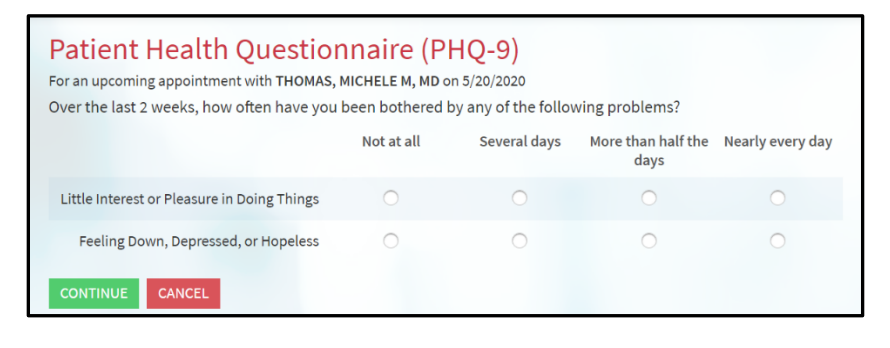

### **Viewing Patient Entered Data**

You can see the patient's questionnaire answers in the Questionnaires section on the Rooming tab[MT4].

|                                               | Chart Review Rooming Immuni Flowsheets 🕞 Notes 😔 Plan                                | Wrap-Up Orders                        |
|-----------------------------------------------|--------------------------------------------------------------------------------------|---------------------------------------|
| (MZ)                                          | Rooming                                                                              | ® ۲                                   |
|                                               | Pt Room Visit Info Covid-19 Screening Last COVID-19 Screen Vital Signs Waist Cir PHC | 2-9 Fall Risk Questionnaires          |
| Mychart 7ztest "Chris"                        | Allergies Verify Rx Benefits Medication Review Outside Meds History Tobacco Use Toba | acco Intervention Advisory            |
| Female, 54 v.o., 5/1/1966                     | Menstrual/Sexual Hx Goals Hearing/Vision Review Consents                             |                                       |
| MRN: 204720                                   |                                                                                      |                                       |
| Unit: BJH 7200-BJH722101                      |                                                                                      |                                       |
| WU OS SHLDR/                                  | Bw Mychart Patient-Entered Hpi Selection                                             |                                       |
| Code: Not on file (has ACP docs)              | Question                                                                             | 5/21/2020 8:43 AM CDT - Filed         |
| ACO/Risk Status: Hover for<br>Details         | What is the primary reason for your visit?                                           | by Patient<br>Abdominal Pain          |
| , <b>○</b> Search                             | Bw Patient-Entered Hpi-Abdominal Pain                                                |                                       |
| Fay, Alexander J. MD                          | Question                                                                             | 5/21/2020 8:43 AM CDT - Filed         |
| PhD                                           | Your abdominal pain is a                                                             | new problem                           |
| PCP - General                                 | When did you first notice your abdominal pain?                                       | In the past 7 days                    |
| Primary Cvg: Medicare/Medicare                | How would you describe the start of your abdominal pain?                             | Sudden                                |
| Allergies:<br>Sulfa (Sulfonamide Antibiotics) | How often do you feel abdominal pain?                                                | Constantly                            |
| Mold Extracts                                 | When you have abdominal pain, how long does it last?                                 |                                       |
|                                               | Since you first noticed your abdominal pain, how has it changed?                     | Always present, but gets better       |
| 5/22 ESTABLISHED PATIENT VISIT                | Where on the abdomen do you feel the most pain?                                      | Below the belly button                |
| Recorded Wt: 79.4 kg >365 days                | On a scale of 0 to 10 (10 being the worst), how severe is your abdominal pain?       | 6                                     |
| Ideal Wt:                                     | How would you describe your abdominal pain?                                          | Aching                                |
| BIMI: —                                       |                                                                                      | Burning                               |
| SINCE LAST MEDICAL ARTS CLINIC                | Where does your abdominal pain spread?                                               | Below the belly button                |
| NORTH VISIT                                   | Are you experiencing any of the following symptoms with your abdominal pain?         | N                                     |
|                                               | No appetite                                                                          | No                                    |
| a No results                                  | Burning                                                                              | No                                    |
| CARE GAPS                                     | Constipation                                                                         | Yes                                   |
| Depression Screening-PHO                      | Diarrhea                                                                             | Yes                                   |
| Orvical Cancer Screening-Pa                   | Painful urination                                                                    | No                                    |
| Regular Well Visit/Exam                       | Fever                                                                                | No                                    |
| Breast Cancer Screening-Ma                    | Excessive gas                                                                        | No                                    |
| 3 more care gaps                              | Frequent urination                                                                   | No                                    |
| PROBLEM LIST (1)                              | Headaches                                                                            | No                                    |
|                                               | Bloody stool                                                                         | No                                    |
| MEDD, CrCI: None, No successful               | Bloody urine                                                                         | NO                                    |
| lab value found.                              | Muscle nain                                                                          | No                                    |
| No Value, No Value                            | Nausea                                                                               | No                                    |
|                                               | Weight loss                                                                          | No                                    |
|                                               | Vomiting                                                                             | No                                    |
|                                               | What makes your abdominal pain worse?                                                | Bowel movement                        |
|                                               | What relieves your abdominal pain?                                                   | Bowel movements                       |
|                                               | Have you had any of these recently?                                                  |                                       |
|                                               | Use these drawing tools to tell us about your abdominal pain.                        | Drawing on<br>5/21/2020 at<br>8:43 AM |
|                                               | Additional comments?                                                                 |                                       |
|                                               | ✓ Close                                                                              | ↑ Previous ↓ Next                     |

## Sending a Questionnaire via In Basket

- 1. Navigate to In Basket.
- 2. Click Patient Msg.

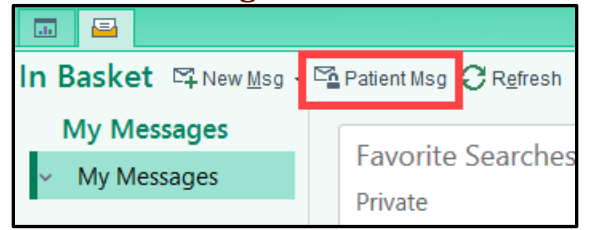

- 3. Search for your patient.
- 4. The patient's chart opens with the Patient Message activity.
- 5. Enter a subject and message for your patient. Г

T

| To:                                    | Dates                      |
|----------------------------------------|----------------------------|
| Regarding:                             | Delay sending until        |
| Enter Message Subject Here             | Date                       |
|                                        | Notify me if not read by   |
| 😫 B 🗩 🅸 🖍 🔝 🕂 Insert SmartText 着 🗢 🖶 🕃 | 5/21/2020                  |
| Enter message to patient Here.         |                            |
|                                        | Options                    |
|                                        | Do not allow patient reply |
|                                        | Send patient reply to me   |
|                                        | Tasks & Attachments        |
|                                        | Attachment + Ad            |
|                                        | Scheduling Ticket + Ad     |
|                                        | General Questionnaire + Ad |
|                                        | History Questionnaire + Ad |
|                                        |                            |
|                                        |                            |
|                                        |                            |

8. Click Accept.

|                             | Quest                                   | ionnaire Details     |                |                |   |
|-----------------------------|-----------------------------------------|----------------------|----------------|----------------|---|
| Questionnaire:              | MYCHART PHQ-9 [14000                    | 01400]               |                |                | 0 |
| Display task to patient as: | s: Patient Health Questionnaire (PHQ-9) |                      |                |                |   |
|                             |                                         | Show <u>P</u> review | <u>A</u> ccept | <u>C</u> ancel |   |

9. Once your message is complete, click **Send**.

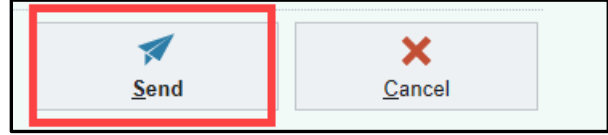

### What the patient sees...

The patient will receive a message via MyChart with the attached questionnaire. The patient can choose to fill it out at their convenience and no further reminders will be sent to the patient.

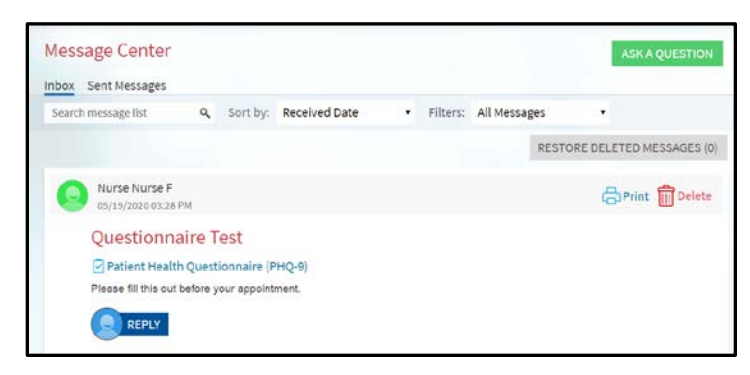

When they click the link for the questionnaire they will be presented with the questions.

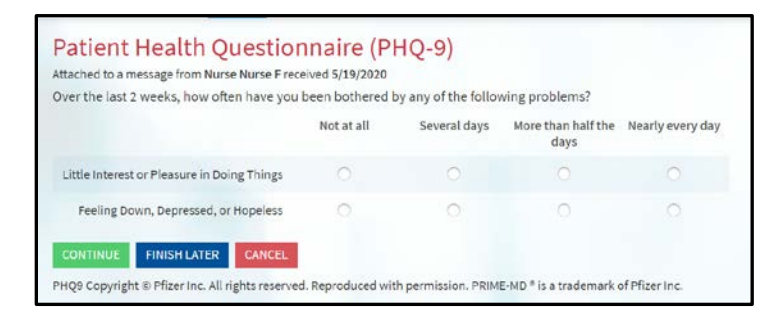

### **Viewing Patient's Responses**

After the patient submits the questionnaire, their responses come back in two main ways:

### In Basket Message in the Patient Questionnaires folder

The message is sent to the clinical pool for the department the provider was logged in to when they sent the outgoing message. The provider can also select the "Send patient reply to me" check box to force the

message to come back to them instead of the pool.

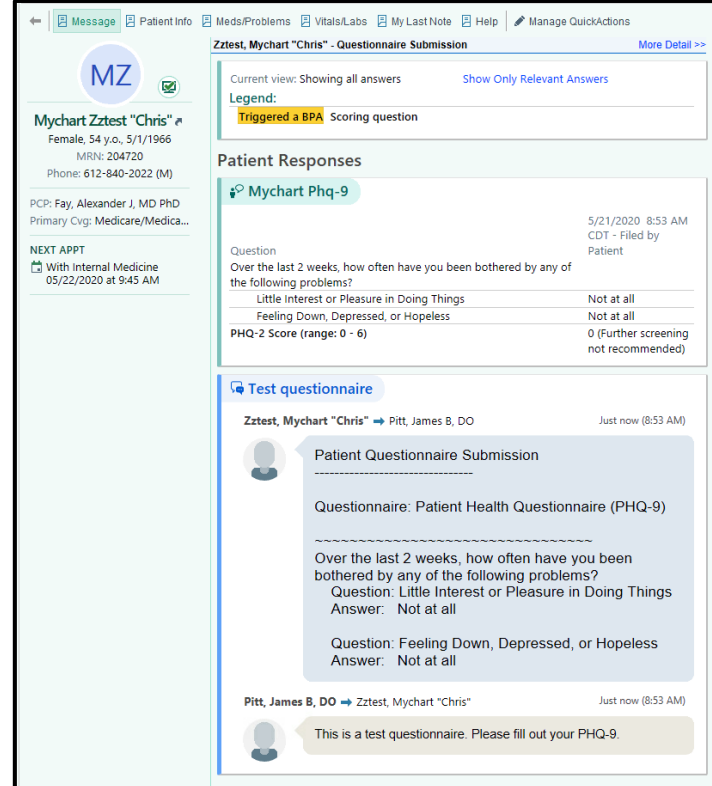

### Patient Message encounter on the Encounters tab in Chart Review

| Refresh | (8.54 AM) =                                                                                                    | Route   | Review Selected   | mopsis 🗹 Preview - 🗣 Encounter More  | e - "O OnBase Patient Window                                                                                                    | Clinical Desktop                            | UpToDate Web Portal 🛛 💦 Add to Bookmarks 🛛 🔗 Lifetime      |                    |
|---------|----------------------------------------------------------------------------------------------------|---------|-------------------|--------------------------------------|----------------------------------------------------------------------------------------------------|---------------------------------------------|------------------------------------------------------------|--------------------|
| Eitters | Hide Add                                                                                                    | n Visit | 5 Family Medicine | ] Medical Arts Clinic   🔲 Admissions |                                                                                                    |                                             |                                                            |                    |
|         | When                                                                                                    |         | Туре              | Visit Type                           | With                                                                                                    | - · O #                                     | e e                                                        | P 🖻 🗖 🔍            |
| pcomir  | g Visits                                                                                                    |         |                   |                                      |                                                                                                    | Patient                                     | Message open                                               | 5/21/2020          |
| 8       | Tomorrow                                                                                                    | 5       | Appointment       | ESTABLISHED PATIENT                  | MAC IM - Borrego, R                                                                                                    | Dist Ismes D                                | DO.                                                        | Medical Arts Chric |
| oday _  |                                                                                                    |         |                   |                                      |                                                                                                    | Surgery                                     |                                                            |                    |
| ,       | Teday                                                                                                    |         | Defeet Mercene    |                                      | MACINI Dat I                                                                                                    | Conversati                                  | on: Test questionnaire                                     | (Oldest Message Fi |
|         | roday                                                                                                    | *       | Patient message   |                                      | NIPIG INI - PIR, J                                                                                                    | Pitt, Jame                                  | es B, DO to Zztest, Mychart "Chris"                        |                    |
| cent V  | isits                                                                                                    |         |                   |                                      |                                                                                                    | This is a                                   | a test questionnaire. Please fill out your PHQ-9. 5        | /21/20 8:53 AM     |
|         |                                                                                                    |         | The second second |                                      | and the second second                                                                                                    | Last read                                   | i by Mychart Zztest at 8:53 AM on 5/21/2020.               | 443                |
|         |                                                                                                    | 2       |                   |                                      |                                                                                                    |                                             |                                                            |                    |
|         | -                                                                                                    |         |                   |                                      |                                                                                                    | Zztest, M                                   | lychart "Chris" to Pitt, James B, DO                       |                    |
|         |                                                                                                    |         |                   |                                      |                                                                                                    |                                             | Patient Questionnaire Submission                           | 5/21/20 8:53 A     |
|         |                                                                                                    | 10      |                   |                                      |                                                                                                    |                                             |                                                            |                    |
|         |                                                                                                    |         |                   |                                      |                                                                                                    |                                             | Questionnaire: Patient Health Questionnai                  | ire (PHQ-9)        |
|         |                                                                                                    |         |                   |                                      |                                                                                                    |                                             |                                                            |                    |
|         | 10.00                                                                                                    |         |                   |                                      |                                                                                                    |                                             | Over the last 2 weeks, how often have you                  | been bothered by   |
|         |                                                                                                    |         |                   |                                      |                                                                                                    |                                             | any of the following problems?                             | Joing Things       |
|         |                                                                                                    |         |                   |                                      |                                                                                                    |                                             | Answer: Not at all                                         | Joing Things       |
|         |                                                                                                    |         |                   |                                      |                                                                                                    |                                             |                                                            |                    |
|         |                                                                                                    |         |                   |                                      |                                                                                                    |                                             | Question: Feeling Down, Depressed, or<br>Answer Not at all | Hopeless           |
|         | -                                                                                                    |         | the second second |                                      | No. of Concession, Name                                                                                                    |                                             | Pulswei. Hot dt dn                                         |                    |
|         |                                                                                                    |         |                   |                                      |                                                                                                    |                                             | This encounter is not sugged. The conversation may still   | The oncoing        |
|         |                                                                                                    |         |                   |                                      |                                                                                                    |                                             | the encounter of net signed. The content and they sur      | i os origonigi     |
|         |                                                                                                    | 1       |                   |                                      |                                                                                                    | ₽° Mychart                                  | t Phq-9                                                    |                    |
|         |                                                                                                    |         |                   |                                      |                                                                                                    | the section of                              |                                                            | 5/21/2020 8:53 At  |
|         |                                                                                                    |         |                   |                                      | and the second second se | Over the last                               | t 2 weeks how often have you been bothered by any of th    | COT - Filed by Pab |
|         |                                                                                                    |         |                   |                                      |                                                                                                    | following pr                                | oblems?                                                    | - s.               |
|         | 11 12                                                                                                    |         |                   |                                      |                                                                                                    | Little Interest or Pleasure in Doing Things |                                                            | Not at all         |
|         | and a second second sec |         |                   | PHO-2 Scot                           | e (range: 0 - 6)                                                                                                    | Not at all<br>0 (Further screenin           |                                                            |                    |
|         |                                                                                                    |         |                   |                                      | and the second second                                                                                                    | Prine & SCON                                | a franktik al                                              | not recommended    |
|         |                                                                                                    |         |                   |                                      | and the second second                                                                                                    | Additional                                  | Decumentation                                              |                    |